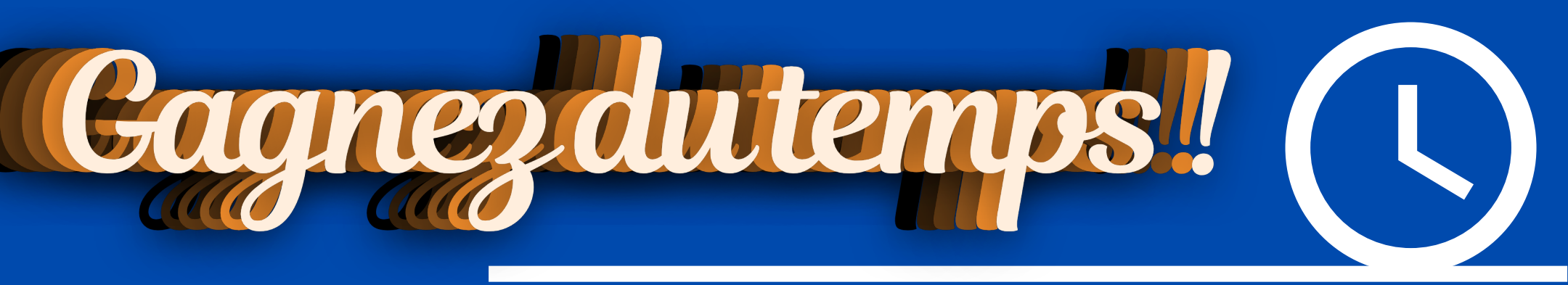

## On vous guide en 8 étapes chrono pour vous inscrire sur le réseau TCVO

Inscrivez vous ici :

https://tcvo.monbus.mobi/inscription/2place

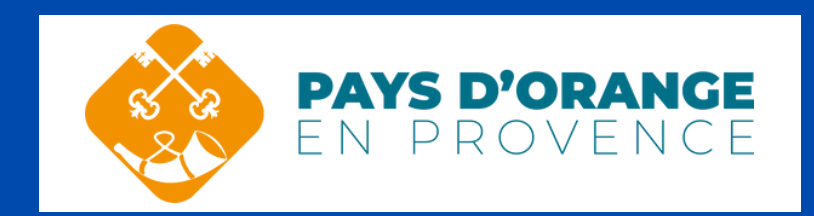

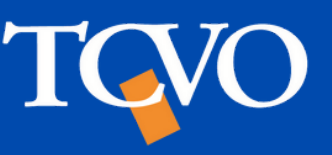

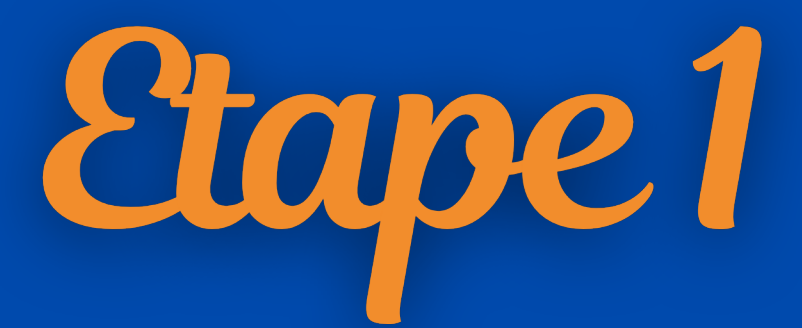

| Informations générales                                                                                                    |                                                                                 |
|----------------------------------------------------------------------------------------------------|---------------------------------------------------------------------------------|
| Je suis tuteur, j'inscris un proche                                                                                                    |                                                                                 |
| Nom du tuteur *                                                                                                    | Prénom du tuteur *                                                              |
| Baudry                                                                                                    | Stanislas                                                                       |
| E-mail *<br>baudry.stanislas@mail.com<br>L'adresse e-mail renseignée vous servira d'ident<br>Les informations suivantes sont celles de | ifiant lors de vos prochaines connexions<br><b>e la personne qui voyagera :</b> |
| Civilité: O M. O Mme. O Autre                                                                                                    |                                                                                 |
| Nom *                                                                                                    | Prénom *                                                                        |
| Baudry                                                                                                    | Stanislas                                                                       |
| Date de naissance *                                                                                                    |                                                                                 |

Renseignez vos informations personnelles. Si vous inscrivez une personne tierce, merci de cocher la case "je suis un tuteur, j'inscris un proche"

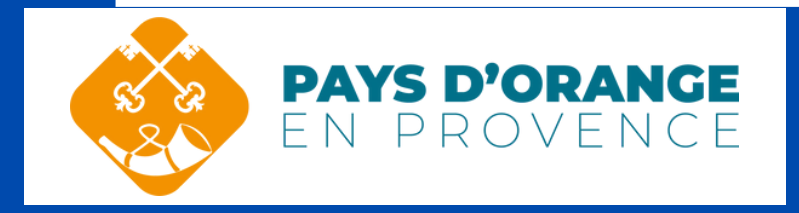

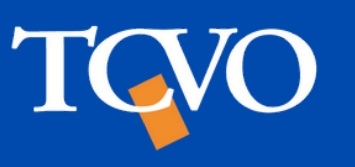

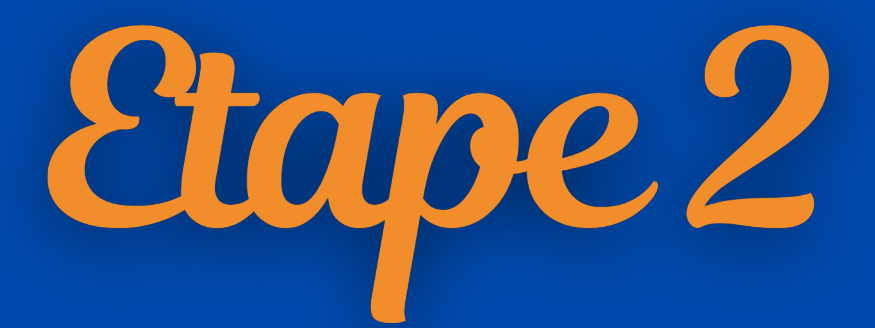

| Coordonnées              |                |
|--------------------------|----------------|
| Pays                     |                |
| France 🗸                 |                |
| N° et libellé de la voie |                |
| 3 rue Emile Zola         |                |
| Complément d'adresse     |                |
| Résidence Les Tilleuls   |                |
| Code postal              | Ville          |
| 75000                    | Paris          |
| Téléphone portable       | Téléphone fixe |
| 000000000                | 000000000      |

Renseignez vos coordonnées, elles serviront à la création de votre compte ainsi qu'à vous contacter par la suite.

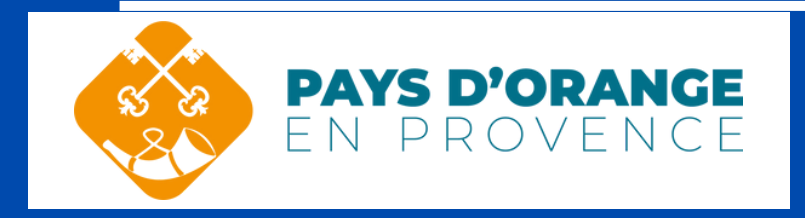

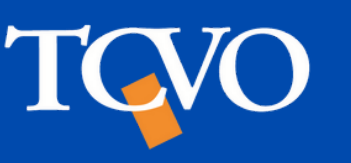

## Une fois votre adresse renseignée, il est possible que le site vous en propose plusieurs.

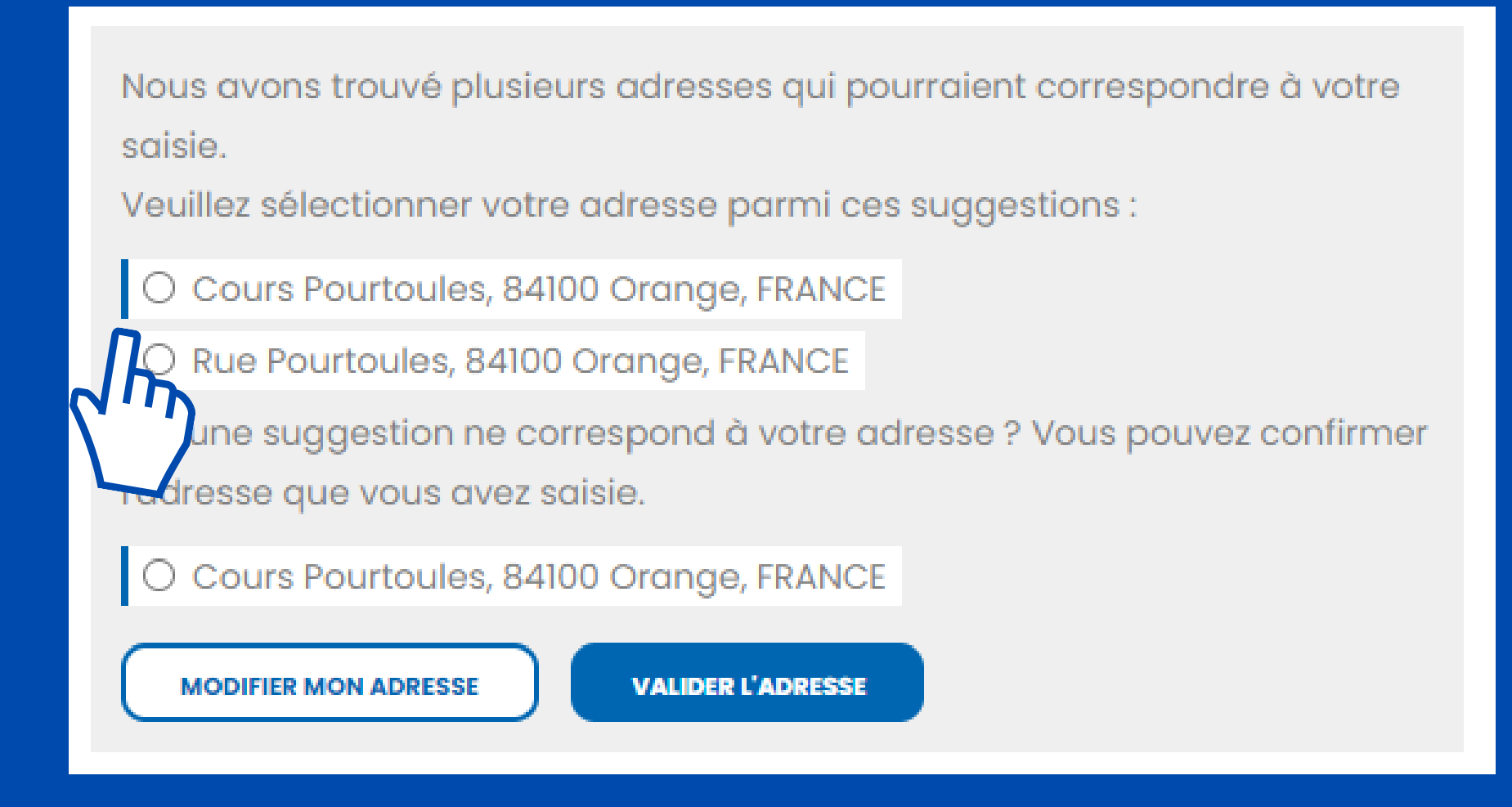

## Veillez à vérifier et cocher la case qui correspond à la votre.

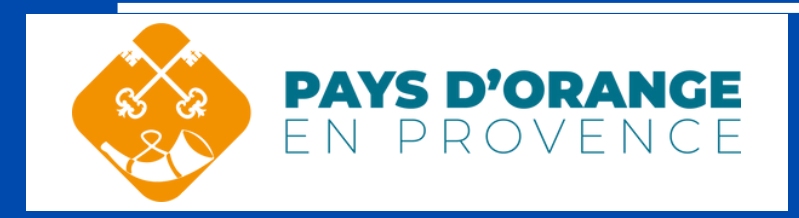

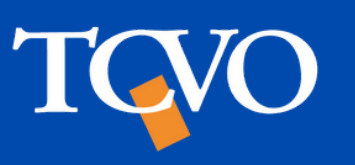

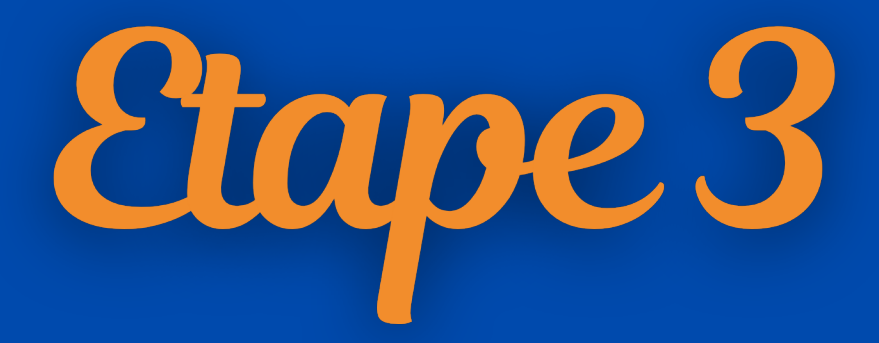

**Complément d'information** 

Commentaire

C'est dans cet espace où vous indiquerez le profil souhaité :

- - de 21 ans
- Tout public

• + de 65 ans

gratuité

 $\bullet \bullet \bullet$ 

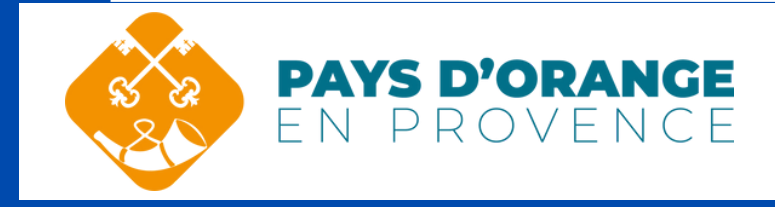

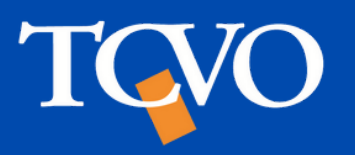

Δ

# Etape 4

#### Documents à fournir

#### Photo d'identité (obligatoire)

#### 📥 Choisir un fichier

Formats acceptés : .jpg / .jpeg / .png Poids max : 4M

Justificatif de domicile de moins de 3 mois (libre-circulation)

📥 Choisir un fichier

Formats acceptés : .jpg / .jpeg / .png / .pdf Poids max : 4M

Attestation CPAM,CAF,MSA où figure l'allocation supplémentaire (librecirculation)

#### 📩 Choisir un fichier

Formats acceptés : .jpg / .jpeg / .png / .pdf Poids max : 4M

Attestation pôle emploi (attestation de paiement, relevé de situation) (libre-circulation)

#### 📥 Choisir un fichier

Formats acceptés : .jpg / .jpeg / .png / .pdf Poids max : 4M

#### Pièce d'identité (obligatoire)

Choisir un fichier
Formats acceptés : .jpg / .jpeg / .c
Poids max : 4M

Justificatif recto verso d'invaliaité en cours de validité ou notification de la MDPH où figure le taux d'incapacité et période (librecirculation)

📥 Choisir un fichier

Formats acceptés : .jpg / .jpeg / .png / .pdf Poids max : 4M

Relevé de non-imposition pour les revenus de l'année précédente (libre-circulation)

#### 📥 Choisir un fichier

Formats acceptés : .jpg / .jpeg / .png / .pdf Poids max : 4M Veillez à bien fournir les justificatifs obligatoires et demandés selon votre profil. Faites attention au formats acceptés et poids ! (jpg, jpeg, png, pdf. Poids max: 4M)

### Vérifiez bien document est chargé grâce à la petite icone suivante :

que votre

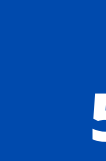

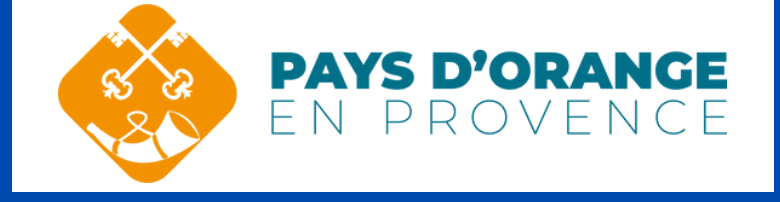

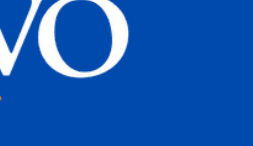

Etape 5

J'ai lu et j'accepte la politique de confidentialité.\*

J'accepte que les informations saisies soient exploitées par les réseaux
 Équipés par Ubitransport selon leur Politique de confidentialité.\*

\* Champs obligatoires

Vous pouvez à tout moment accéder, rectifier, modifier, supprimer vos données en contactant notre service par email ou par voie postale.

ENVOYER MA DEMANDE

Cochez les cases suivantes pour accepter les conditions afin de valider votre pré-inscription, puis, cliquez sur "Envoyer ma demande"

Votre demande d'inscription a bien été sauvegardée sous la référence 00009, vous allez recevoir un email de confirmation.

Une fois votre demande validée, un bandeau de confirmation apparaitra.

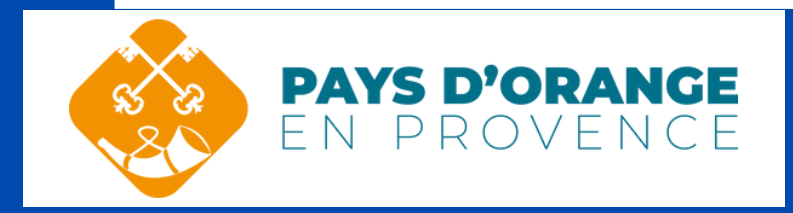

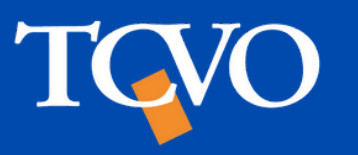

6

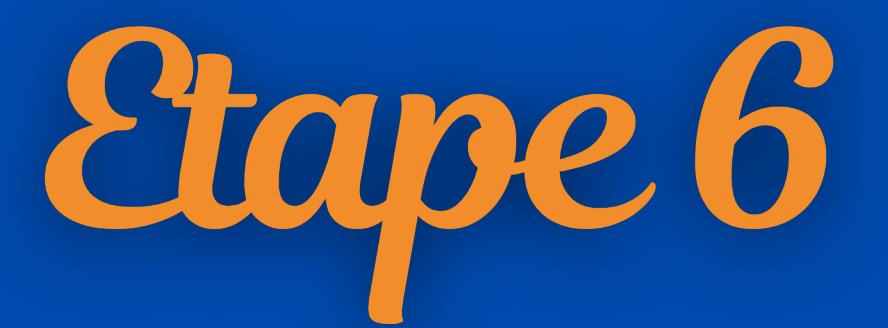

| Joitransport <no-reply@ubitrar< th=""><th>sport.com&gt;</th><th colspan="2">Lun 01/08/2022</th></no-reply@ubitrar<> | sport.com>                                                                                                    | Lun 01/08/2022 |  |
|----------------------------------------------------------------------------------------------------|----------------------------------------------------------------------------------------------------|----------------|--|
|                                                                                                    | Bonjour<br>Votre demande d'inscription est confirmée !<br>Vous pouvez désormais bénéficier de tous les services disponibles aux usagers sur tous<br>les réseaux de transport équipés par Ubitransport.<br>Pour définir votre nouveau mot de passe, rendez-y s <u>ici</u> .<br>Dientôt dans votre espace usager !<br>L'équipe Ubitransport |                |  |
|                                                                                                    | Ceci est un email automatique, merci de ne pas y répondre.<br>Si vous n'êtes pas à l'origine de cette demande, merci de ne pas en tenir compte.<br>Services propulsés par <u>Ubitransport</u> © Copyright 2021 Tous droits réservés                                                                                                    |                |  |

Suite à votre pré-inscription, vous recevrez un mail de confirmation. Merci d'en vérifier sa réception. Pensez à regarder dans vos spams. A la cinquième ligne, cliquez sur le "ici" afin de créer votre mot de passe et finaliser la création de votre compte.

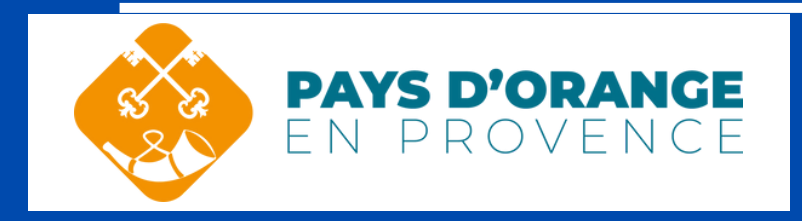

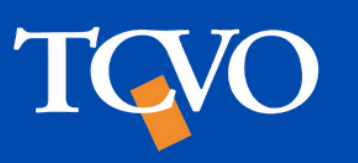

| Etape 7                                                                      |  |  |
|------------------------------------------------------------------------------|--|--|
| Mon Compte   Création du mot de passe                                        |  |  |
| DÉFINIR VOTRE MOT DE PASSE                                                   |  |  |
| Choisissez un mot de passe pour accéder à votre espace usager                |  |  |
| Le mot de passe doit contenir au minimum 8 caractères.                       |  |  |
| Confirmation du mot de passe<br><br>Saisissez de nouveau votre mot de passe. |  |  |
| CONFIRMER VOTRE MOT DE PASSE                                                 |  |  |

Définissez votre mot de passe. Nous vous conseillons de créer un mot de passe sécurisé, unique à ce site avec des caractères spéciaux, majuscules minuscules et chiffres.

> Votre mot de passe a bien été défini. Vous pouvez désormais vous connecter à votre compte de mobilité.

Une fois votre mot de passe défini, un bandeau de confirmation apparaitra.

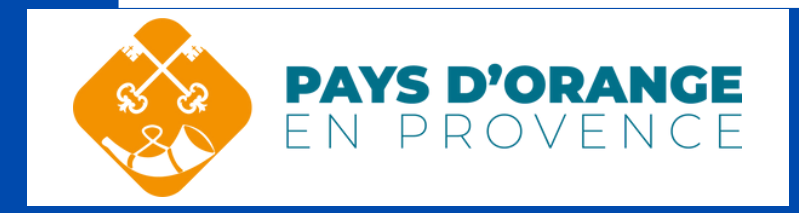

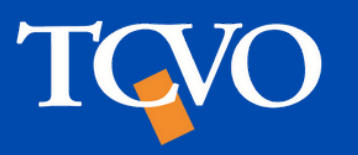

Etape 8

#### Bonjour

Votre demande d'inscription a bien été prise en compte !

#### Vos informations :

- Référence de votre demande : 00009
- Nom :
- Prénom :
- Date de naissance :
- Adresse :
- E-mail :

Vous recevrez rapidement un email de confirmation qui vous permettra d'accéder à votre espace usager.

Merci et à très bientôt !

L'équipe TCVO

Ceci est un email automatique, merci de ne pas y répondre. Si vous n'êtes pas à l'origine de cette demande, merci de ne pas en tenir compte.

Services propulsés par Ubitransport © Copyright 2022 - Tous droits réservés

# Vous recevrez quelques temps plus tard un mail vous confirmant votre demande d'inscription.

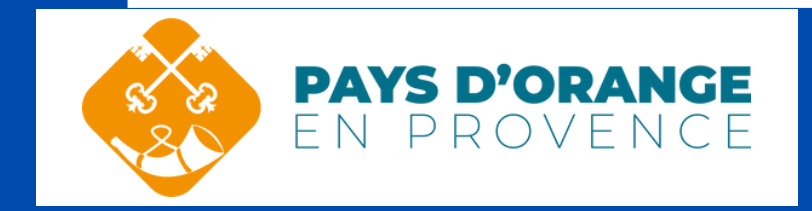

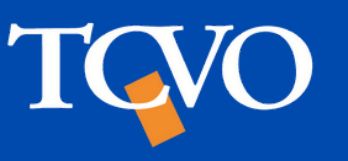